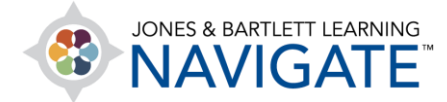

## How to Use the Course Calendar

This document contains instructions on how to use your course Calendar to create, track, and manage course events, reminders, and assignments.

 On the course homepage, find and click the Calendar option from the Navigation Drawer on the left side of the page. This will bring you to your course calendar where you will see all scheduled events displayed.

|                                                                                                    |                                                                                                    |                                                               | <b>≥</b> ▲ ∩ ·                                                                                                    |
|----------------------------------------------------------------------------------------------------|----------------------------------------------------------------------------------------------------|---------------------------------------------------------------|----------------------------------------------------------------------------------------------------|
| Essential Access for<br>Emergency Care and<br>Transportation of the Sick<br>and Injured, 11e<br>& Participants |                                                                                                    | COURSE METRICS<br>Only for teachers:<br>Student<br>engagement |                                                                                                    |
| ↔ Badges<br>☆ Competencies<br>ऄ Grades                                                                         | Dashboard > My courses > Essential Access for Emergency Care and Transportation of the Sick and Injured, 11e           | >                                                             | UPCOMING EVENTS<br>Attendance<br>Thursday, 28 May, 8:00 AM                                                                        |
| <ul> <li>⑦ Dashboard</li> <li> Calendar </li> <li>✿ My courses &lt;</li> </ul>                                 | TEACHING TOOLS       Chapter 1 EMS Systems         Chapter 1 EMS Systems       Chapter 2 Workforce Safety and Wellness |                                                               | <ul> <li>» 12:00 PM</li> <li>Attendance</li> <li>Thursday, 4 June, 8:00 AM</li> <li>» 12:00 PM</li> <li>Go to calendar</li> </ul> |

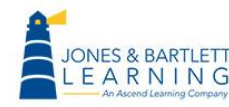

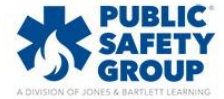

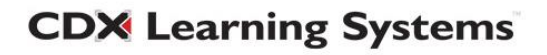

 If you are currently enrolled in more than one course, you may use the **Detailed month view** for dropdown as needed to view all or only select course's events.

| Calendar                       |                                                                                                    |                        |                                          |                            |     |     |  |  |  |
|--------------------------------|----------------------------------------------------------------------------------------------------|------------------------|------------------------------------------|----------------------------|-----|-----|--|--|--|
| Detailed month view for:       | Detailed month view for: Essential Access for Emergency Care and Transportation of the Sick and Injured, 11e + |                        |                                          |                            |     |     |  |  |  |
| <ul> <li>April 2020</li> </ul> | April 2020 May 2020 June 2020                                                                                  |                        |                                          |                            |     |     |  |  |  |
| MON                            | TUE                                                                                                    | WED                    | THU                                      | FRI                        | SAT | SUN |  |  |  |
|                                |                                                                                                    |                        |                                          | 1                          | 2   | 3   |  |  |  |
| 4<br>E Chapter 4 Quiz op       | 5                                                                                                    | 6                      | 7<br>🌆 Attendance                        | 8<br>Chapter 4 Quiz clo    | 9   | 10  |  |  |  |
| 11<br>E Chapter 5 Quiz op      | 12<br>. Gring Book to Class                                                                                    | 13                     | 14<br>🌯 Attendance                       | 15<br>E Chapter 5 Quiz clo | 16  | 17  |  |  |  |
| 18                             | 19                                                                                                    | 20<br>竕 Exam Study Day | 2)<br>4 Attendance<br>Ch. 3-5 Exam opens | 22                         | 23  | 24  |  |  |  |
| 25<br>업 No Class - Memori      | 26                                                                                                    | 27                     | 28<br>🌯 Attendance                       | 29                         | 30  | 31  |  |  |  |
|                                |                                                                                                    | Export cale            | endar Manage si                          | ubscriptions               |     |     |  |  |  |

3. Use the **arrows** in the upper left or right of the Calendar page to switch your view from month to month or jump to any date by clicking it from the **MONTHLY VIEW** block in the right-hand side bar.

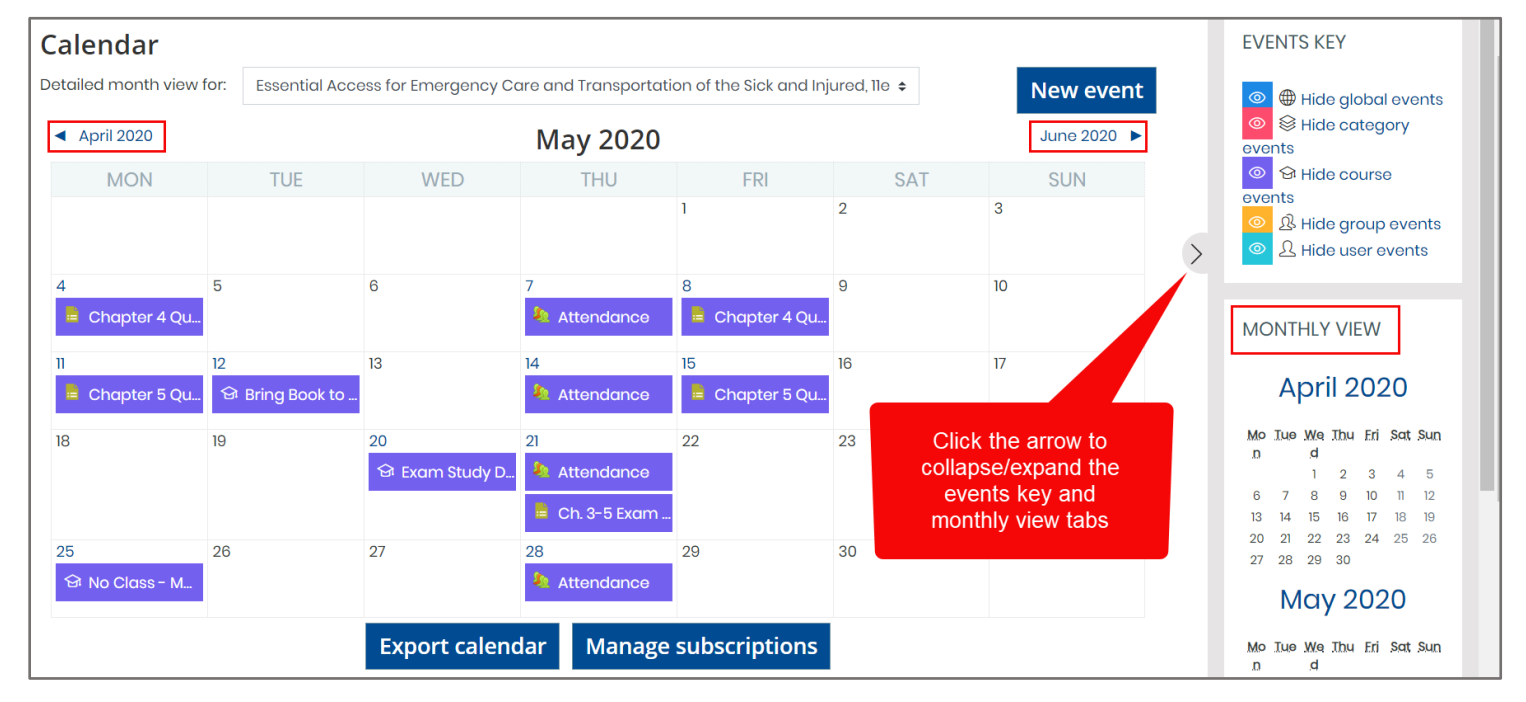

**CDX** Learning Systems

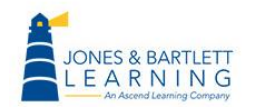

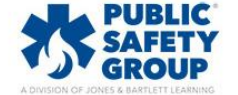

4. To add a custom course event, click the **New Event button** or simply click on any day. A **New event** popup opens, providing you with informational fields to complete for this event.

| Calendar<br>Detailed month view for              | or: Essential Acc | ess for Emergency C | are and Transportati | ion of the Sick and Inj | jured, 11e 🗢 | New event |
|--------------------------------------------------|-------------------|---------------------|----------------------|-------------------------|--------------|-----------|
| <ul> <li>April 2020</li> <li>May 2020</li> </ul> |                   |                     |                      |                         |              |           |
| MON                                              | TUE               | WED                 | THU                  | FRI                     | SAT          | SUN       |
|                                                  |                   |                     |                      | 1                       | 2            | 3         |
| 4<br>Chapter 4 Qu                                | 5                 | 6                   | 7                    | 8<br>Chapter 4 Qu       | 9            | 10        |

5. Begin by entering a name in the **Event title** field.

| lew event                           |                  |                                                                                         | ×                 |
|-------------------------------------|------------------|-----------------------------------------------------------------------------------------|-------------------|
| Event title                         | ()               | Bring Book to Class                                                                     |                   |
| Date                                |                  | 26 <b>¢</b> May <b>¢</b> 2020 <b>¢</b> 10 <b>¢</b> 45 <b>¢</b>                          |                   |
| Type of event                       |                  | Course 🗢                                                                                |                   |
| Course                              |                  | Essential Access for Emergency Care and Transportation of the Sick and Injured, 11e (Bc | irtlett - 7763BD) |
|                                     |                  | Search 🔻                                                                                |                   |
| There are required fie<br>Show more | lds in this form | marked ① .                                                                              |                   |
|                                     |                  |                                                                                         | Save              |

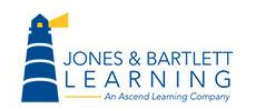

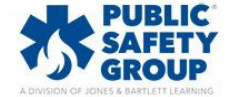

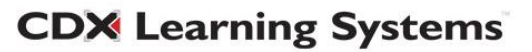

6. Then use the **Date** options or calendar icon to its right to adjust the date and time for the event as needed.

| Event title              | ()              | Bring Book to Class                                                                                     |
|--------------------------|-----------------|----------------------------------------------------------------------------------------------------|
| Date                     |                 | $26 \Rightarrow May \Rightarrow 2020 \Rightarrow 09 \Rightarrow 00 \Rightarrow \ddagger$                |
| Type of event            |                 | Course 🗢                                                                                                |
| Course                   |                 | Essential Access for Emergency Care and Transportation of the Sick and Injured, Tie (Bartlett - 7763BD) |
|                          |                 | Search V                                                                                                |
| There are required field | ls in this forr | n marked 🕕 .                                                                                            |

Use the Type of event dropdown menu to determine who the event will apply or be visible to.
 A User event will function as a self-reminder and only be visible to you, whereas Course events will be shared with all enrolled users.

| wevent                      |                |                     |                                                                                      |    |
|-----------------------------|----------------|---------------------|--------------------------------------------------------------------------------------|----|
| Event title                 | 1              | Bring Book to Class | ss                                                                                   |    |
| Date                        |                | 26 🗢 May            |                                                                                      |    |
| Type of event               | [              | Course 🗢            |                                                                                      |    |
| Course                      |                | User course         | for Emergency Care and Transportation of the Sick and Injured, 11e (Bartlett - 7763B | D) |
| There are required fields i | in this form m | arked 🕕 .           |                                                                                      |    |

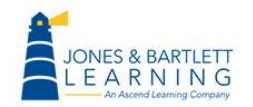

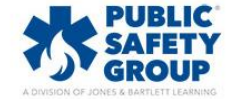

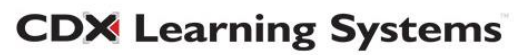

8. When creating a **Course** event, you must use the resulting **Course** dropdown menu to confirm the course in which to create it. Please note, you may also create events that are specific to subsets within your cohort if you have created course Groups.

| New event                             |                                                                                                    | ×    |
|---------------------------------------|----------------------------------------------------------------------------------------------------|------|
| Event title                           | ① Bring Book to Class                                                                               |      |
| Date                                  | 26 <b>↓</b> May <b>↓</b> 2020 <b>↓</b> 09 <b>↓</b> 00 <b>↓</b>                                      |      |
| Type of event                         | Course 🗢                                                                                            |      |
| Course                                | Essential Access for Emergency Care and Transportation of the Sick and Injured, 11e (Bartlett - 776 | 3BD) |
|                                       | Search 🔻                                                                                            |      |
| There are required field<br>Show more | n this form marked 🕕 .                                                                              |      |
|                                       |                                                                                                    | Save |

9. To specify more options, such as entering event details and setting its duration, click the **Show more link** and make the needed adjustments.

| New event                                           |                                                                                                    | ×  |
|-----------------------------------------------------|----------------------------------------------------------------------------------------------------|----|
| Event title                                         | Bring Book to Class                                                                                     |    |
| Date                                                | 26 <b>≑</b> May <b>¢</b> 2020 <b>¢</b> 09 <b>¢</b> 00 <b>¢</b>                                          |    |
| Type of event                                       | Course 🗢                                                                                                |    |
| Course                                              | Essential Access for Emergency Care and Transportation of the Sick and Injured, 11e (Bartlett - 7763BD) |    |
|                                                     | Search V                                                                                                |    |
| There are required fields in this form<br>Show more | marked ① .                                                                                              |    |
|                                                     | Sav                                                                                                    | /e |

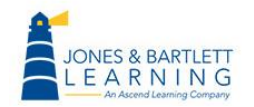

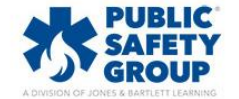

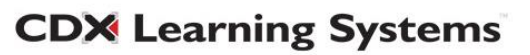

10. When you are finished, click the **Save button**.

| Course                                                | Essential Access for Emergency | Care and Transportation of the Sick and Injured, 11e (Bartlett - 7763BD) |
|-------------------------------------------------------|--------------------------------|--------------------------------------------------------------------------|
|                                                       | Search 🗸                       |                                                                          |
| There are required fields in this form r<br>Show more | narked 🕕 .                     |                                                                          |
|                                                       |                                | Save                                                                     |

11. To view the details of your custom event and make any changes to it, click on the event as shown in the Calendar.

| <ul> <li>April 2020</li> </ul> |                              |                        | May 2020                               |                            |     | June 2020 🕨 |
|--------------------------------|------------------------------|------------------------|----------------------------------------|----------------------------|-----|-------------|
| MON                            | TUE                          | WED                    | THU                                    | FRI                        | SAT | SUN         |
|                                |                              |                        |                                        | 1                          | 2   | 3           |
| 4 Chapter 4 Quiz op            | 5                            | 6                      | 7 🍇 Attendance                         | 8<br>E Chapter 4 Quiz clo  | 9   | 10          |
| 11<br>— Chapter 5 Quiz op      | 12<br>छि Bring Book to Class | 13                     | 14 🍇 Attendance                        | 15<br>E Chapter 5 Quiz clo | 16  | 17          |
| 18                             | 19                           | 20<br>양 Exam Study Day | 21<br>Attendance<br>Ch. 3-5 Exam opens | 22                         | 23  | 24          |
| 25<br>竕 No Class - Memori      | 26<br>돠 Bring Book to Class  | 27                     | 28 🌢 Attendance                        | 29                         | 30  | 31          |
|                                |                              | Export cale            | ndar Manage su                         | ubscriptions               |     |             |

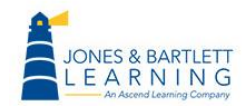

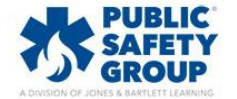

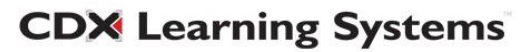

12. Then click the Edit button to begin making your changes and click Save when finished.

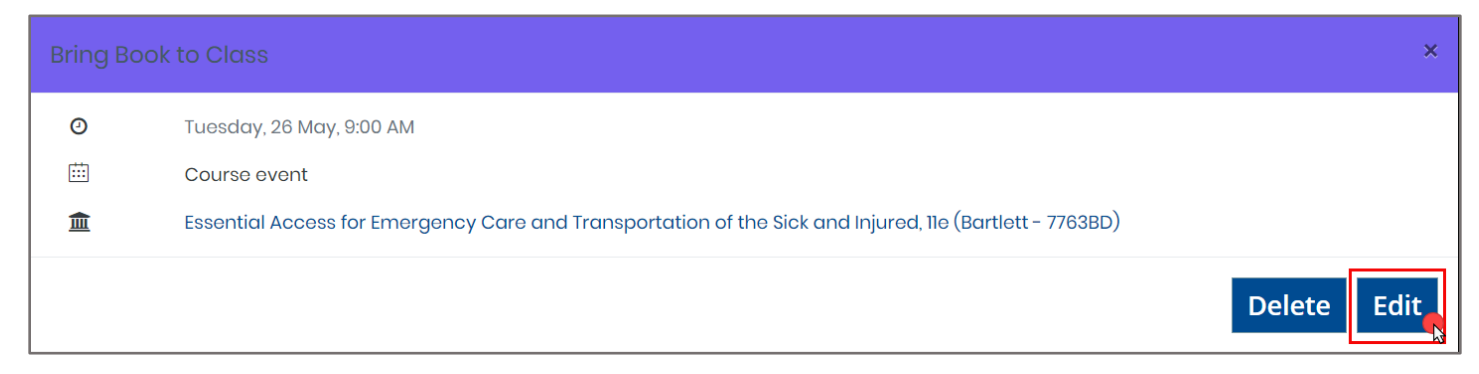

13. To easily reschedule any event to a different date, hover your pointer over the event displayed until your mouse arrow changes to a **compass arrow** icon, then click and hold to drag the event to its new date.

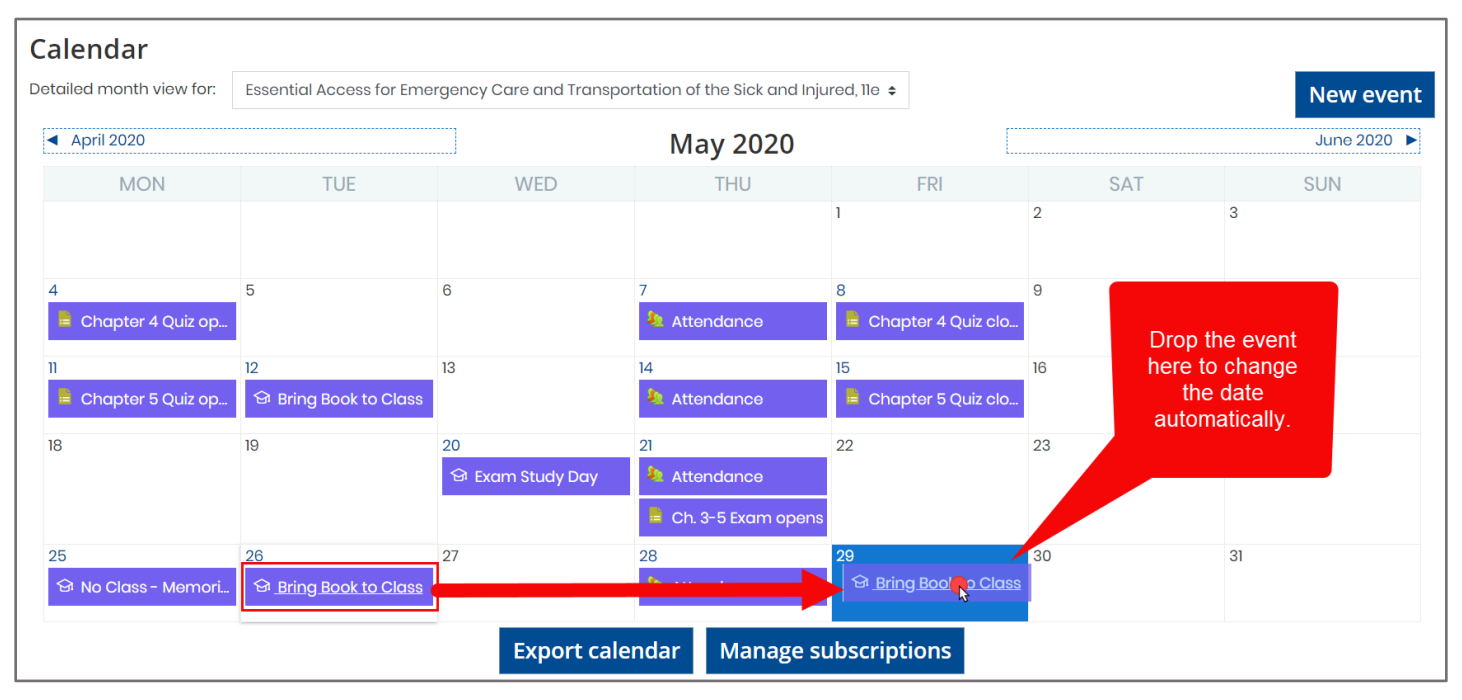

14. Any time restrictions or deadlines applied to quizzes, assignments, or other course actives will automatically populate the respective items within your course calendar. Once populated, you may then conveniently drag and drop the activities as needed to make any date changes on the fly. Please note, drag and drop changes will only affect the activity's date and not time. Also note, while students' calendars will reflect your date changes, they will not receive a notification of the changes.

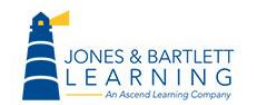

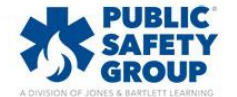

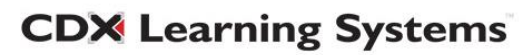

15. To export the calendar details to your personal Google, Outlook, or other calendar application, click the **Export Calendar** button at the bottom of the calendar page. Specify which events to export and the desired time period (up to 60 days), then click the **Export** button. The exported calendar file is saved to your Downloads folder.

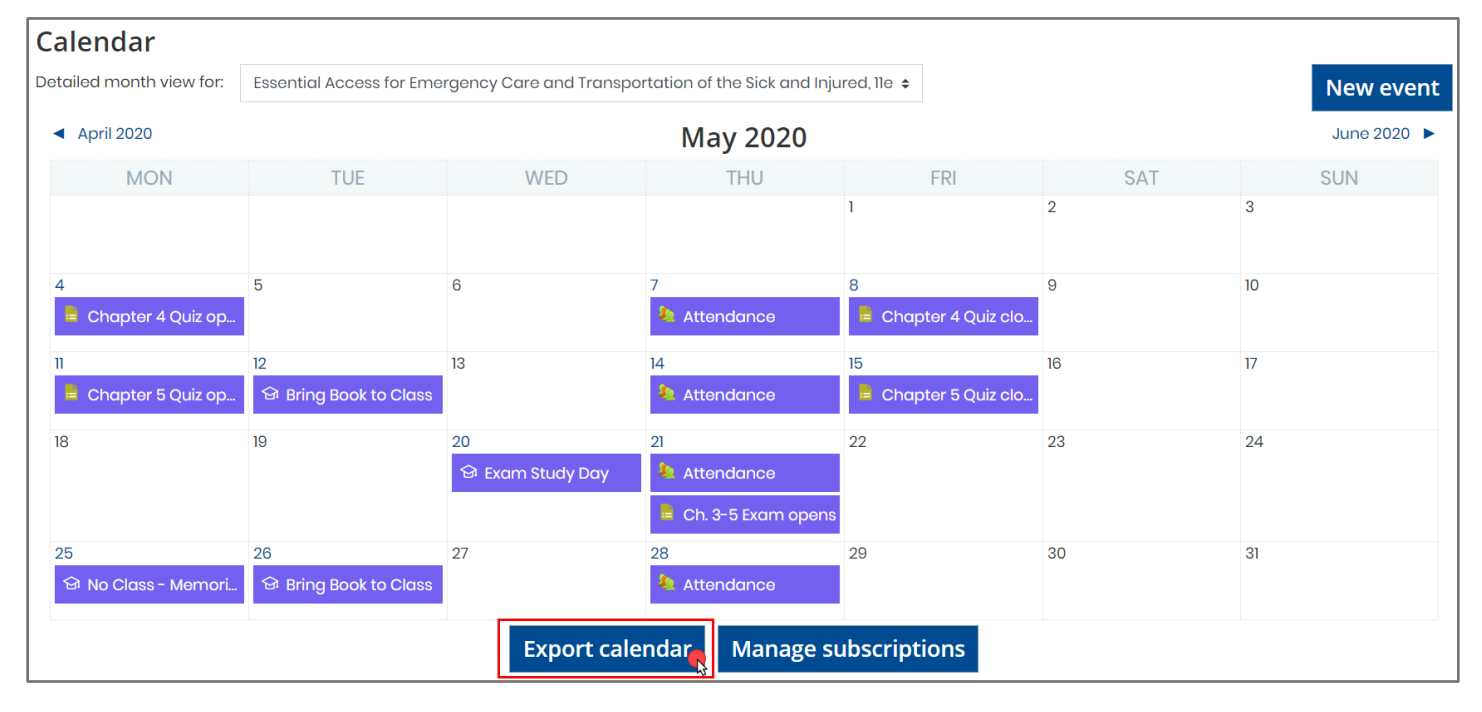

16. When you're finished working in your calendar, click the **course icon** or your course name in the system drawer to return to your course front page.

|                                          | JONES & BARTLETT LEARNING<br>NAVIGATE                                  |                                                                                                    |                            |                        |                      |                          |              |             |  |
|------------------------------------------|------------------------------------------------------------------------|----------------------------------------------------------------------------------------------------|----------------------------|------------------------|----------------------|--------------------------|--------------|-------------|--|
| 🗄 Esser<br>Emerge<br>Transpo<br>and Inji | ntial Access for<br>ency Care and<br>ortation of the Sick<br>ured, 11e | Essential A<br>Injured, 11                                                                                   | ccess for E<br>e (Bartlett | Emergency<br>- 7763BD) | Care and             | Transporta               | ation of t   | he Sick and |  |
| 요 Parti                                  | icipants                                                               | Dashboard > My courses > Essential Access for Emergency Care and Transportation of the Sick and Injured, 11e |                            |                        |                      |                          |              |             |  |
| 😞 Badg                                   | ges                                                                    |                                                                                                    |                            |                        |                      |                          |              |             |  |
| යි Com                                   | petencies                                                              | Calendar<br>Detailed month view for                                                                          | : Essential Access         | s for Emergency Care   | and Transportation c | of the Sick and Iniured. | lle <b>≑</b> | New event   |  |
| 🛱 Grad                                   | des                                                                    | <ul> <li>April 2020</li> </ul>                                                                               |                            | 3 ,                    | May 2020             | ,                        |              | June 2020 🕨 |  |
| 🕐 Dash                                   | nboard                                                                 | MON                                                                                                    | TUE                        | WED                    | THU                  | FRI                      | SAT          | SUN         |  |
| 🗰 Cale                                   | ndar                                                                   |                                                                                                    |                            |                        |                      | 1                        | 2            | 3           |  |
| ର୍ବ My c                                 | courses <                                                              | 4<br>😑 Chapter 4 Qui                                                                                         | 5                          | 6                      | 7 🎄 Attendance       | 8<br>E Chapter 4 Qui     | 9            | 10          |  |

Technical Support: www.jblearning.com/techsupport | support@jblearning.com | 1-978-443-5000 | M-F 8:30am - 8:00pm

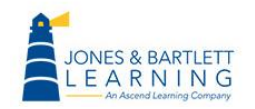

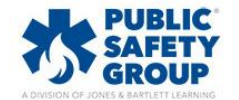

**CDX** Learning Systems